# Cognos – Faculty & Non-Faculty Projects Cheat Sheet

### General Project Information

- Chartstrings containing a project code are considered project chartstrings. Activity for Project chartstrings can only be viewed on project reports (not on department reports):
  - "Project Budget Summary" Report
  - "Budget Overview" Report
  - "Project Transaction Detail" Report
- 4 Project types broken into 2 categories.
  - A. SPONSORED
    - 1. NGRCT Grants & Contracts
      - a. The Grants Office (OGCA) is responsible for setting up and managing grants.
      - b. For holder changes, contact OGCA
      - c. The second character in the Grant code indicates the funding source:
        - o GSXXXX = State Funded
        - $\circ$  GFXXXX Federally Funded
        - $\circ$  GPXXXX = Private Foundation Funded
  - B. NON-SPONSORED
    - 2. NDISC Discretionary
      - a. Examples: Faculty IDC/overhead, Faculty Start Up Costs, Non-IDC Faculty revenues
    - 3. NFCAP Capital
      - a. Used for Construction projects
      - b. Construction projects are set up by System
    - 4. NINTP Internal Projects
      - a. UNT Sponsored Research
- Projects are reported life-to-date. The reports do not close at year end.
  - To view transactions for a particular year, run the Project Transaction Detail report  $\rightarrow$  export it to excel  $\rightarrow$  turn on filters  $\rightarrow$  filter on the "Fiscal Year" column to view a single year at a time.
- Signature Authority (aka approval) is held at the Org-Dept level and at the Project level.

### Running the "Project Budget Summary" Report

- 1. My.unt.edu  $\rightarrow$  log in using your UNT credentials
  - a. Select the Reports tab in the top center of the screen.

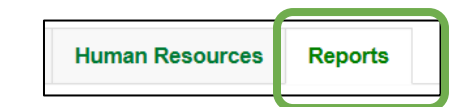

- b. Locate the Financial Reporting section.
- Financial Reporting
- c. Click on "More..." to view all the available report options.

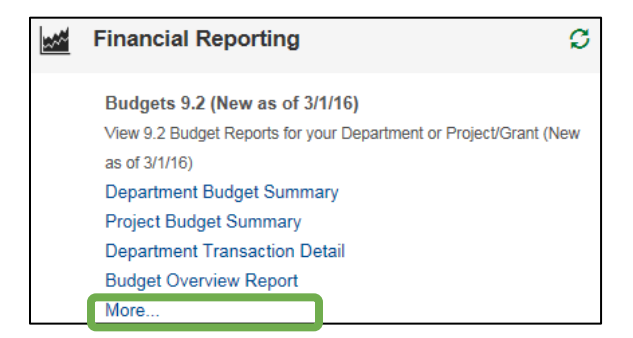

# Cognos – Faculty & Non-Faculty Projects Cheat Sheet

- d. Click on the "Project Budget Summary" Report. You will be routed to the report prompt page.
- 2. From the prompt page of the report, select the report parameters:
  - a. To run the report for a specific project:
    - i. <u>Business Unit</u>: University of North Texas (NT752)
    - ii. <u>Type in Project Code, or Manager Name to Search</u>: Search by the project value or by the project holder's first name or last name, or by the project name.
    - iii. <u>Select appropriate Project</u>: Click on your project. The Project must be selected (highlighted blue) for the report to run for that project.
    - iv. Select Department: Leave Blank.
    - v. <u>Select PC Business Unit</u>: Leave Blank.
    - vi. Press "Submit" to view all chartstrings associated with the particular project.
  - b. To obtain all the faculty discretionary funds associated with a specific department:
    - i. Business Unit: University of North Texas (NT752)
    - ii. <u>Type in Project Code, or Manager Name to Search</u>: Leave Blank
    - iii. Select appropriate Project: Leave Blank
    - iv. <u>Select Department</u>: Enter the Org Dept code for the department
    - v. <u>Select PC Business Unit</u>: Select NDISC.
    - vi. Press "Submit" to view all faculty discretionary funds associated with a particular department.

#### 3. Reading the Report

a. The report contains six columns:

| Account | Budget | Actual | PreEncumbrance | Encumbrance | Balance |
|---------|--------|--------|----------------|-------------|---------|

- <u>Actual</u>: Reflects actual cash received (for revenues) or actual expenses incurred.
- <u>Pre-Encumbrance</u>: Occurs when a Requisition is entered. When the requisition is approved, the balance will move from this column to the Encumbrance column.
- <u>Encumbrance</u>: Occurs when the Purchase Order is generated (upon approval of the requisition). Upon paying the invoice, the balance will move from this column to the Actual column.
- b. All values in blue are hyperlinks and can be drilled through for additional information.
- c. To return to the prompt page, click on the blue triangle 🖻 in the ribbon at the top right of the screen.
- d. To export the report to excel, click on the HTML icon 📟 in the ribbon, Export to "Excel 2007 Data" format.

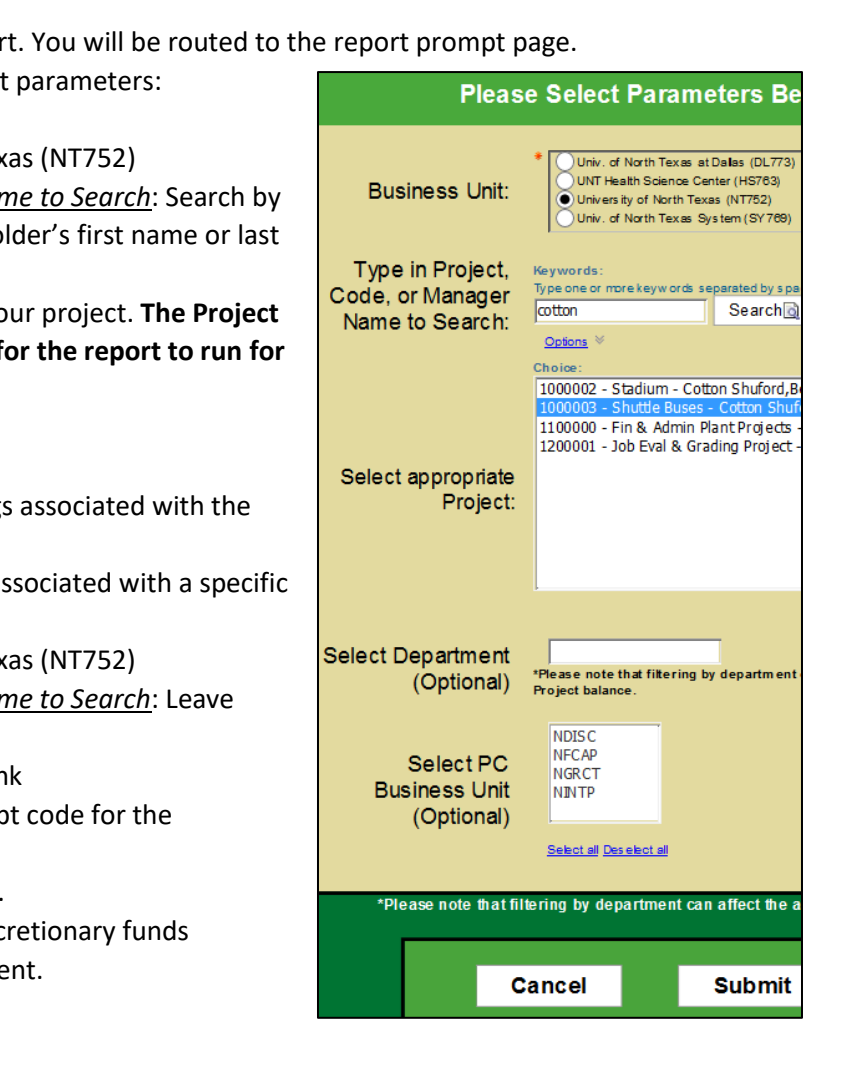